# MATRÍCULA b electrónica

Manual do Utilizador ESCOLAS / DRE

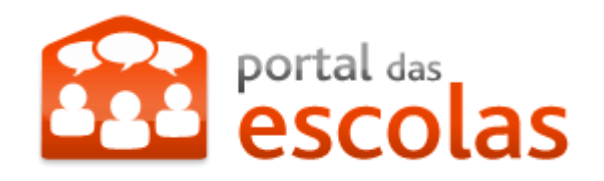

# ÍNDICE

| 1 | PRE   | âmbulo                                                                |                                                         | 2  |  |  |  |
|---|-------|-----------------------------------------------------------------------|---------------------------------------------------------|----|--|--|--|
| 2 | Utili | LIZAÇÃO PELOS SERVIÇOS ADMINISTRATIVOS DOS ESTABELECIMENTOS DE ENSINO |                                                         |    |  |  |  |
|   | 2.1   | 2.1 Matrícula Electrónica - Acesso através do Portal das Escolas      |                                                         |    |  |  |  |
|   |       | 2.1.1                                                                 | Lista de matrículas                                     | 4  |  |  |  |
|   |       | 2.1.2                                                                 | Consulta de estado                                      | 4  |  |  |  |
|   |       | 2.1.3                                                                 | Anular uma matrícula em preenchimento                   | 5  |  |  |  |
|   | 2.2   | Registo                                                               | o de uma nova Matrícula                                 | 7  |  |  |  |
|   |       | 2.2.1                                                                 | Navegação nos formulários                               | 7  |  |  |  |
|   |       | 2.2.2                                                                 | Informação obrigatória e outras validações              | 8  |  |  |  |
|   |       | 2.2.3                                                                 | Recolha de dados pessoais a partir do Cartão de Cidadão | 9  |  |  |  |
|   |       | 2.2.4                                                                 | Recolha de morada a partir do Cartão de Cidadão         | 9  |  |  |  |
|   |       | 2.2.5                                                                 | Recolha dos dados do encarregado de educação - Passo 1  | 11 |  |  |  |
|   |       | 2.2.6                                                                 | Pesquisa de profissões                                  | 14 |  |  |  |
|   |       | 2.2.7                                                                 | Recolha dos dados do aluno - Passo 2                    | 16 |  |  |  |
|   |       | 2.2.8                                                                 | Pesquisa de estabelecimento de ensino pré-escolar       | 20 |  |  |  |
|   |       | 2.2.9                                                                 | Escolha das escolas para matrícula - Passo 3            | 23 |  |  |  |
|   |       | 2.2.10                                                                | Recolha dos dados do pai - Passo 4                      | 26 |  |  |  |
|   |       | 2.2.11                                                                | Recolha dos dados da mãe - Passo 5                      | 29 |  |  |  |
|   |       | 2.2.12                                                                | Adicionar anexos – Passo 6                              | 33 |  |  |  |
|   |       | 2.2.13                                                                | Finalizar registo de matrícula – Passo 7                | 36 |  |  |  |
| 3 | Utili | zação pel                                                             | OS SERVIÇOS DAS DIRECÇÕES REGIONAIS DE EDUCAÇÃO         | 39 |  |  |  |
|   | 3.1   | Matrícu                                                               | ula Electrónica - Acesso através do Portal das Escolas  | 39 |  |  |  |
|   | 3.2   | Consul                                                                | ta de matrículas e alteração da colocação de um aluno   | 39 |  |  |  |
| 4 | Not/  | AS ADICION                                                            | IAIS                                                    | 43 |  |  |  |
|   | 4.1   | Instala                                                               | ção do software do controlador do leitor de Smart Card  | 43 |  |  |  |
|   | 4.2   | Gestão                                                                | de Certificados                                         | 43 |  |  |  |
|   |       |                                                                       |                                                         |    |  |  |  |

# 1 PREÂMBULO

O Ministério da Educação participa em várias dimensões na dinâmica de modernização administrativa dos serviços públicos promovida pela Agência de Modernização Administrativa.

A iniciativa Matrícula Electrónica é uma dessas vertentes, que tem como objectivo principal a criação do processo individual do aluno que entra no 1º ano de escolaridade e que o vai acompanhar ao longo do seu percurso escolar. A iniciativa Matrícula Electrónica está fortemente vinculada ao espírito dos novos serviços electrónicos disponibilizados ao cidadão, nomeadamente o Cartão de Cidadão, um projecto dinamizador de modernização da Administração Pública, que na sua dimensão agregadora, junta num só documento as chaves indispensáveis ao relacionamento rápido e eficaz dos cidadãos com os diferentes serviços públicos. Na sua vertente digital, o Cartão de Cidadão promove o desenvolvimento das transacções electrónicas dando-lhes segurança na autenticação através de assinatura electrónica. A Matrícula Electrónica é um processo de preenchimento mais expedito, seguro, de fácil monitorização e com permanente disponibilidade.

O acesso à Matrícula Electrónica faz-se através do Portal das Escolas, **www.portaldasescolas.pt** na opção "Matricula Electrónica", sendo que a autenticação no Portal das Escolas é feita com as credenciais de acesso que o estabelecimento já possui e usa para outras finalidades.

Para os Encarregados de Educação que não possuam Cartão de Cidadão, o estabelecimento de ensino deverá disponibilizar uma ficha de inscrição com todos os campos requeridos pela aplicação Matrícula Electrónica, para o Encarregado de Educação preencher e ser carregada *a posteriori* na aplicação.

Os prazos para as matrículas decorrem entre 15 de Abril e 15 de Junho.

O presente documento apresenta um conjunto detalhado de instruções sobre como efectuar os passos necessários para a matrícula no Portal das Escolas. Aconselha-se a sua consulta ao longo do processo de preenchimento do formulário de matrícula.

# 2 UTILIZAÇÃO PELOS SERVIÇOS ADMINISTRATIVOS DOS ESTABELECIMENTOS DE ENSINO

# 2.1 Matrícula Electrónica - Acesso através do Portal das Escolas

Para efectuar o acesso à aplicação Matrícula Electrónica, os serviços administrativos devem fazer login no Portal das Escolas.

| 🔠 👻 🏦 Portal das Escolas - Página I 🏦 Portal das Escolas - Págin 🗙 | 🟠 🔻 🗟 👻 🖃 🖶 👻 Página 👻 Segurança                                                                   |
|--------------------------------------------------------------------|----------------------------------------------------------------------------------------------------|
|                                                                    | Mapa do Portal   Sobre o Portal   Perguntas Frequentes   Ligações Úteis   Contacto   Registo       |
| portal das<br>escolas                                              | Utilizador serv.203125@portaldasescolas.pt<br>Palavra-chave •••• Entrar<br>Recuperar Palavra-chave |
| Início Escolas Recurso                                             | s Notícias e.Escolinha Matrícula Electrónica                                                       |
|                                                                    | Video Imagem                                                                                       |

Fig. 1a - Acesso ao portal das escolas

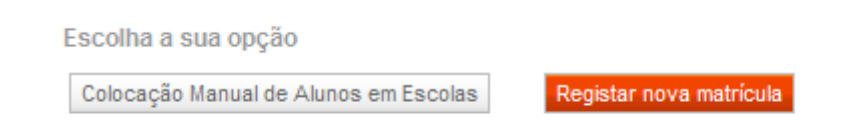

Fig. 1b – Botões de opção para a escola.

A partir da aplicação é possível proceder à colocação manual dos alunos em escolas ou registar uma nova matrícula. Caso não existam quaisquer matrículas registadas na escola, não será listado qualquer processo.

## 2.1.1 Lista de matrículas

Quando já existem processos de matrícula carregados, a página inicial apresenta a listagem desses processos com o respectivo estado.

#### Matrícula Electrónica » Matrícula Electrónica

Lista de matriculas registadas pela escola

| Data de criação  | Número de documento do aluno | Nome do/a aluno/a            | Estado da matrícula | Opção                   |
|------------------|------------------------------|------------------------------|---------------------|-------------------------|
| 03/31/2011 18:38 | 778899654ZZ5                 | CARLOS GOMES MARQUES ALMEIDA | Entregue            |                         |
| 04/01/2011 06:49 | 22222222ZZ0                  | JOSÉ MOTA                    | Em preenchimento    | Continuar Preenchimento |
| 04/01/2011 06:55 | 123456789                    | Rui Manuel                   | Entregue            |                         |

Escolha a sua opção

Colocação Manual de Alunos em Escolas

Registar nova matrícula

Manual de Utilizador

## Fig. 2 – Listagem das matrículas registadas na escola.

## 2.1.2 Consulta de estado

Para consultar o estado de uma matrícula deverá pressionar sobre o estado actual da matrícula que pretende consultar, na coluna "Estado da matrícula". Por exemplo, para consultar o estado da matrícula do aluno "Carlos Gomes Marques Almeida", na fig. 2, deverá pressionar sobre a palavra "Entregue" na coluna "Estado da matrícula".

#### Matrícula Electrónica » Matrícula Electrónica

## Estado da matrícula

| Número de documento de identificação | 778899654ZZ5                                  |
|--------------------------------------|-----------------------------------------------|
| Nome do aluno                        | CARLOS GOMES MARQUES ALMEIDA                  |
| Estado da matrícula                  | Colocado - finalizado                         |
| Data do estado                       | 04/01/2011 07:26                              |
| Colocado na escola                   | Escola Básica de Vila Nova de Baronia, Alvito |
|                                      |                                               |
| Observações                          |                                               |
|                                      |                                               |

Fig. 3 – Consulta ao estado de uma matrícula.

# 2.1.3 Anular uma matrícula em preenchimento

Caso seja necessário, é possível anular uma matrícula que esteja em preenchimento. No fundo do formulário existe um botão para o efeito, identificado como "Anular".

## Estado da matrícula

| Número de documento de identificação |                                          |
|--------------------------------------|------------------------------------------|
| Nome do aluno                        |                                          |
| Estado da matrícula                  | Em preenchimento                         |
| Data do estado                       | 04/01/2011 11:06                         |
| Colocado na escola                   | Ainda não há informação sobre colocações |
|                                      |                                          |
| Observações                          |                                          |
|                                      |                                          |
|                                      |                                          |

| Editar | Anexos | Anular | Voltar |
|--------|--------|--------|--------|
|        |        |        |        |

Fig. 4a - Detalhe do estado da matrícula e botões de "Editar", "Anexos", "Anular" e "Voltar"

Ao pressionar "Anular" surge uma pergunta de segurança. Caso pretenda anular a matrícula, deverá pressionar o botão "Sim". Em caso de engano, deverá pressionar o botão "Não".

Anular matrícula

Tem a certeza de que deseja anular a matrícula?

Sim Não

Fig. 4b – Pergunta de segurança

## 2.2.1 Navegação nos formulários

A navegação pelos vários passos do registo de matrícula é visível no topo de cada formulário onde são mostrados os passos que são necessários efectuar, assim como o passo onde está posicionado.

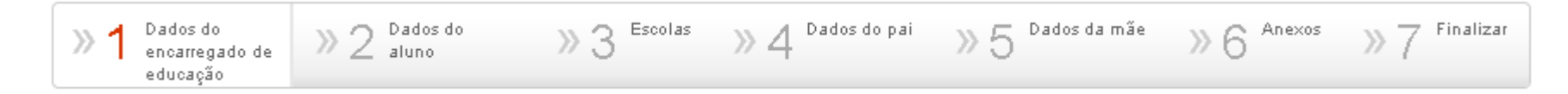

Fig. 5a – Detalhe do topo do formulário com os 7 passos que compõem o processo de matrícula

O primeiro passo é o de preenchimento dos dados do encarregado de educação. A parte inferior do formulário contém os botões de navegação do formulário, como os da fig. 5b e 5c. No passo 1 apenas são apresentados os botões constantes da Fig. 4b. Nos passos seguintes estarão presentes os botões visíveis na Fig. 5c.

```
      Vottar à colocação Manual de Alunos em Escolas
      Gravar e passo seguinte

      Fig. 5b - Detalhes do fundo do formulário
      Nos passos seguintes as três opções já são apresentadas.

      Gravar e passo anterior
      Vottar à colocação Manual de Alunos em Escolas

      Fig. 5c - Detalhes do fundo do formulário
```

## 2.2.2 Informação obrigatória e outras validações

Os vários formulários utilizados durante o processo de matrícula contêm vários elementos de informação que são de preenchimento obrigatório.

Estes casos são assinalados com um asterisco (\*) a vermelho junto do respectivo campo. A figura seguinte ilustra um exemplo de um campo obrigatório.

Nome Próprio\*

Fig. 6a – Exemplo de um campo de preenchimento obrigatório assinalado com um asterisco a vermelho

Caso o utilizador tente avançar para um passo seguinte sem ter preenchido algum campo obrigatório, o mesmo é indicado na forma de um erro junto ao respectivo campo e no topo da página. Esta informação será também mostrada no topo dos vários formulários,

Os campos assinalados com asterisco (\* ) são de preenchimento obrigatório

Existem erros de preenchimento do formulário. Queira, por favor, rever os dados errados assinalados

Fig. 6b – Mensagem de erro no topo do formulário

| Morada* | Este campo é de preenchimento obrigatório |
|---------|-------------------------------------------|
|         | -                                         |

Fig. 6c – Mensagem de erro junto ao campo

## 2.2.3 Recolha de dados pessoais a partir do Cartão de Cidadão

O Cartão de Cidadão guarda de forma digital os dados pessoais do seu detentor. Para que o preenchimento automático de alguns dos dados do formulário possa ser feito, deverá pressionar o botão "Obter dados pessoais do Cartão de Cidadão". Este procedimento exige que o posto de recolha esteja equipado com um leitor de Cartão do Cidadão e que o utilizador tenha em sua posse os PIN necessários para autorizar os diferentes acessos.

Obter dados pessoais do Cartão de Cidadão

Fig. 7 - Botão para obtenção dos dados pessoais a partir do cartão do cidadão.

Os PIN de acesso são disponibilizados juntamente com o Cartão de Cidadão, devendo ser introduzidos pelo utente.

## 2.2.4 Recolha de morada a partir do Cartão de Cidadão

Ao pressionar o botão "Obter dados de morada do Cartão de Cidadão" será mostrada uma caixa de diálogo solicitando a introdução do PIN da Morada.

Obter dados de morada do Cartão de Cidadão

| 🔄 Cartão de Cidadão                   | 23 |
|---------------------------------------|----|
| Introduza o seu código PIN de morada. |    |
| Código PIN                            |    |
| OK Cancelar                           |    |

Fig. 8a – Botão para "Obter os dados de morada do Cartão de Cidadão" e caixa de diálogo para introdução do PIN

Obter dados de morada do Cartão de Cidadão

Falha na leitura do Cartão de Cidadão. Verifique, por favor, se o leitor de Cartão de Cidadão se encontra ligado ao computador e se o Cartão de Cidadão se encontra correctamente inserido. Certifique-se, também, de que a aplicação do cartão de cidadão (middleware) se encontra instalada no computador que está a utilizar.

Fig. 8b – Erro de leitura do Cartão de Cidadão

Caso exista uma falha de comunicação com o Cartão de Cidadão será mostrada uma mensagem de erro, conforme a imagem acima.

## 2.2.5 Recolha dos dados do encarregado de educação – Passo 1

No primeiro passo deverão ser introduzidos os dados do encarregado de educação.

Matrícula Electrónica » Matrícula Electrónica

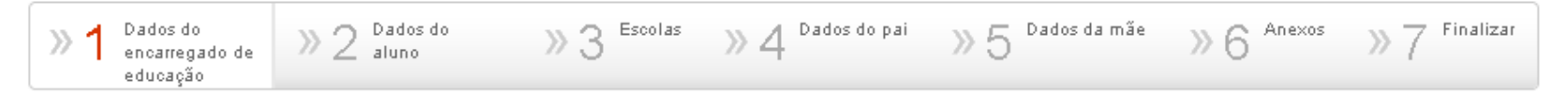

## Dados do Encarregado de Educação

## Fig. 9a - Início do carregamento de dados referentes ao Encarregado de Educação

| Obter dados pessoais do Cartão de Cidadão |
|-------------------------------------------|
| ▼                                         |
|                                           |
|                                           |
| Escolha o sexo 👻                          |
| (dd-mm-aaaa)                              |
| Cartão de Cidadão 🛛 👻                     |
|                                           |
|                                           |

Fig. 9b – Dados pessoais do Encarregado de Educação. É possível a obtenção destes dados através do Cartão de Cidadão, carregando sobre o botão "Obter dados pessoais do Cartão de Cidadão". É necessário o PIN associado. Todos os campos desta secção são de preenchimento obrigatório

| Naturalidade e<br>Nacionalidade |              |
|---------------------------------|--------------|
| País de nascimento*             | Portugal 🗸   |
| Nacionalidade*                  | Portuguesa 👻 |

## Fig. 9c - Naturalidade e nacionalidade do Encarregado de Educação

Morada de residência

|                    | Obter dados de morada do Cartão de Cidadão |
|--------------------|--------------------------------------------|
| Morada*            |                                            |
| Número             |                                            |
| Andar/Lado         |                                            |
| Código Postal*     | -                                          |
| Localidade Postal* |                                            |
| Distrito*          | todos os distritos 🔹                       |
| Concelho*          | todos os concelhos 🔹                       |
| Freguesia*         | todos as freguesias 👻                      |

Fig. 9d – Morada de residência do Encarregado de Educação. A morada pode ser obtida através do Cartão de Cidadão, sendo necessário o PIN respectivo.

| Situação Profiss       | ional      | Pesquisar | ] |   |   |   |   |
|------------------------|------------|-----------|---|---|---|---|---|
| Classe de profissão    |            |           |   |   | - | • |   |
| Profissão*             |            |           |   |   |   | - | • |
| Situação no empreg     | go*        |           |   |   | • |   |   |
| Habilitações literária | as*        |           |   |   | • |   |   |
| Local de trabalho*     |            |           |   |   |   |   |   |
| Morada*                |            |           |   | * |   |   |   |
| Número                 |            |           |   |   |   |   |   |
| Andar/Lado             |            |           |   |   |   |   |   |
| Código Postal*         | -          |           |   |   |   |   |   |
| Localidade Postal*     |            |           |   |   |   |   |   |
| Distrito*              | todos os o | listritos |   | - |   |   |   |
| Concelho*              | todos os o | oncelhos  |   | • |   |   |   |
| Freguesia*             | todas as f | reguesias |   | - |   |   |   |

Fig. 9e – Situação profissional e local de trabalho do Encarregado de Educação. O botão "Pesquisar", no topo desta secção, permite aceder a uma listagem de profissões pré carregadas (conforme ponto 2.2.6. do Manual).

#### Contactos

| Correio electrónico |  |
|---------------------|--|

Pelo menos um dos contactos telefónicos é de preenchimento obrigatório\*

| Número de telefone               |  |
|----------------------------------|--|
| Número de telemóvel              |  |
| Número de telefone no<br>emprego |  |

Fig. 9f – Contactos do Encarregado de Educação. Chama-se a atenção de que o preenchimento de pelo menos um dos campos dos contactos telefónicos é obrigatório. O campo de correio electrónico é facultativo

## 2.2.6 Pesquisa de profissões

A pesquisa das profissões existente tem por base a tabela de profissões do Instituto Nacional de Estatística (INE). Para aceder a esta pesquisa deverá seleccionar o botão Pesquisar que se encontra junto à área da Situação Profissional do Encarregado de Educação.

Matrícula Electrónica » Matrícula Electrónica

## Pesquisa de Profissões

Indique o texto que pretende pesquisar. Deve colocar no mínimo 3 letras.

Profissão Pesquisar

## Pesquisa de Profissões

Indique o texto que pretende pesquisar. Deve colocar no mínimo 3 letras.

Profissão prof Pesquisar

| Profissão                                                                                                    | Seleccionar |
|----------------------------------------------------------------------------------------------------|-------------|
| Profissionais de nível intermédio da medicina tradicional e complementar                                                                    | Seleccionar |
| Outros profissionais de nível intermédio da saúde, n.e.                                                                                     | Seleccionar |
| Directores de outros serviços especializados e profissionais com funções de comando, direcção ou chefia, das forças e serviços de segurança | Seleccionar |
| Profissional paramédico                                                                                                    | Seleccionar |
| Outros profissionais da saúde, n.e.                                                                                                    | Seleccionar |
| Professor dos ensinos universitário e superior                                                                                              | Seleccionar |
| Professor dos ensinos, tecnológico, artístico e profissional                                                                                | Seleccionar |
| Professor dos ensinos básico (2º e 3º ciclos) e secundário                                                                                  | Seleccionar |
| Professor do ensino básico (1º ciclo)                                                                                                    | Seleccionar |
| Professor do ensino especial                                                                                                    | Seleccionar |
| Outros professores de línguas                                                                                                    | Seleccionar |
| Outros professores de música                                                                                                    | Seleccionar |
| Outros professores de arte                                                                                                    | Seleccionar |
| Outras profissões elementares, n.e.                                                                                                    | Seleccionar |
| Auxiliar de professor                                                                                                    | Seleccionar |

Fig. 10 - Pesquisa de profissões e resultados possíveis para a palavra "prof"

Caso a profissão pretendida exista na lista exibida, deverá seleccioná-la pressionando o botão "Seleccionar".

## 2.2.7 Recolha dos dados do aluno – Passo 2

O segundo passo diz respeito à recolha dos dados do aluno a matricular. Pode ser utilizado o Cartão de Cidadão do aluno (para tal será necessário os respectivos PIN).

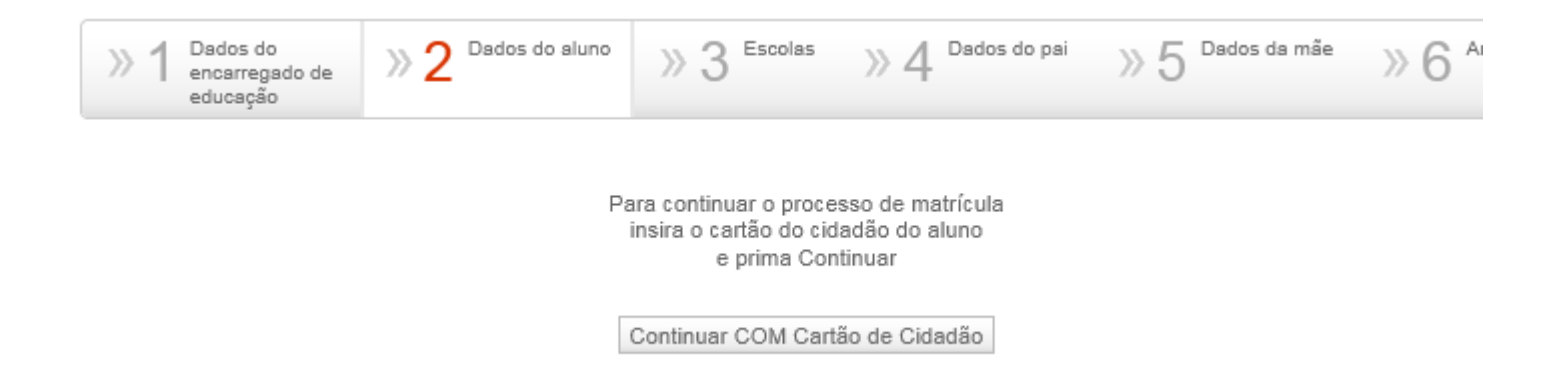

Fig. 11a – Início do processo de introdução dos dados do aluno.

## Dados do aluno

A matrícula de criança que complete 6 anos após o dia 16 de Setembro, é condicional e fica dependente da existência de vaga.

(dd-mm-aaaa)

Os campos assinalados com asterisco (\*) são de preenchimento obrigatório

**Dados Pessoais** 

|                      | Obter dados pessoai      | s do Cartão de Cidadão |  |
|----------------------|--------------------------|------------------------|--|
| Nome próprio*        |                          |                        |  |
| Apelido(s)*          |                          |                        |  |
| Sexo*                | Escolha o sexo 👻         |                        |  |
| Data de nascimento*  |                          | (dd-mm-aaaa)           |  |
| Tipo de documento*   | Cartão de Cidadão        | <b>~</b>               |  |
| Número de documento* |                          | ]                      |  |
| Fotografia           | Modificar<br>SEM<br>FOTO |                        |  |

Data de validade\*

Fig. 11b – Dados pessoais do aluno. Caso utilize o Cartão de Cidadão do aluno, é fotografia é carregada automaticamente. Caso os dados sejam introduzidos manualmente, pode efectuar o carregamento da fotografia do aluno, clicando no botão "Modificar" que se encontra na parte superior do espaço reservado à mesma e seleccionar o ficheiro onde se encontra a imagem.

| Naturalidade e<br>Nacionalidade |              |
|---------------------------------|--------------|
| País de nascimento*             | Portugal 👻   |
| Nacionalidade*                  | Portuguesa 👻 |

## Fig. 11c - Naturalidade e Nacionalidade do aluno

Morada de residência

|                    | Obter dados de morada do Cartão de Cidadão |
|--------------------|--------------------------------------------|
| Morada*            |                                            |
| Número             |                                            |
| Andar/Lado         |                                            |
| Código Postal*     | -                                          |
| Localidade Postal* |                                            |
| Distrito*          | todos os distritos 👻                       |
| Concelho*          | todos os concelhos 👻                       |
| Freguesia*         | todos as freguesias 🗸 🗸                    |

Fig. 11d – Morada de residência do aluno. É possível obter esta informação a partir do Cartão de Cidadão do Aluno, sendo necessário o respectivo PIN. Para o efeito, deverá pressionar o botão "Obter dados de morada do Cartão de Cidadão".

## Contactos

| Correio electrónico |  |
|---------------------|--|
| Número de telefone  |  |
| Número de telemóvel |  |

Fig. 11e – Contactos do aluno. Nenhum destes campos é de preenchimento obrigatório

## Outros elementos de identificação

| Número do Cartão do Utente do Serviço Nacional<br>de Saúde* |  |
|-------------------------------------------------------------|--|
| Número de Identificação de Segurança Social*                |  |
| Número de Identificação Fiscal*                             |  |
| Número da Caixa Geral de Aposentações                       |  |

# Fig. 11f – Outros elementos identificativos do aluno

| Informação médica                                        |             |
|----------------------------------------------------------|-------------|
| Centro de Saúde onde o/a aluno/a se encontra<br>inscrito |             |
| Tem as vacinas em dia*                                   | 🖲 Sim 🔘 Não |
| Contacto em caso de emergência*                          |             |

## Fig. 11g – Informação médica do aluno

## Educação pré-escolar

| Frequentou um estabelecimento de ensino da<br>educação pré-escolar?* | 🔘 Sim 🔘 Não |           |
|----------------------------------------------------------------------|-------------|-----------|
| Ultimo estabelecimento de ensino pré-escolar                         |             | Pesquisar |
| Número de anos frequentados                                          | 0           |           |

Fig. 11h - Informação sobre o último estabelecimento de educação pré-escolar frequentado. O preenchimento deste campo é feito de acordo com o ponto 2.2.8 do Manual

| Outros                                                              |        |       |                                                                                                    |
|---------------------------------------------------------------------|--------|-------|----------------------------------------------------------------------------------------------------|
| Tem computador em casa?                                             | 🔘 Sirr | 🔘 Não |                                                                                                    |
| Tem acesso à internet em casa?                                      | 🔘 Sirr | 🔘 Não |                                                                                                    |
| O/A aluno/a a matricular tem necessidades<br>educativas especiais?* | ) Sirr | 🔘 Não | Se indicou que o aluno tem NEE deve dirigir-se à sede de agrupamento com toda a documentação de que disponha para<br>que se dê início ao processo de referenciação do aluno.                                                                                              |
| O/A aluno/a a matricular necessita de apoio social<br>escolar?*     | Sirr   | 🔘 Não | Informa-se que para beneficiar de apoio dos Serviços de Acção Social Escolar para o ano lectivo de 2011/2012, deve<br>entregar a cópia do comprovativo do Escalão de Abono de Família, emitido pela Segurança Social, na sede do Agrupamento<br>(até ao dia 30 de Junho). |
| O/A aluno/a recebe Abono de Família?*                               | 🔘 Sirr | 🔘 Não |                                                                                                    |
| O/A aluno/a pretende frequentar Religião e Moral?*                  | 🔘 Sirr | 🔘 Não |                                                                                                    |

## Fig. 11i – Outros dados de caracterização do aluno

## 2.2.8 Pesquisa de estabelecimento de ensino pré-escolar

Ao carregar no botão Pesquisar (Fig. 12a) junto ao estabelecimento de educação pré-escolar é possível pesquisar e seleccionar os estabelecimentos existentes por distrito, concelho e freguesia ou por designação, conforme Fig, 12b:

## Educação pré-escolar

| Frequentou um estabelecimento de ensino da<br>educação pré-escolar?* | 🖲 Sim 🔘 Não |           |
|----------------------------------------------------------------------|-------------|-----------|
| Estabelecimento de ensino                                            |             | Pesquisar |
| Número de anos frequentados                                          | 0 🗸         |           |

# Fig. 12a - Preenchimento do estabelecimento de ensino da educação pré-escolar

## Pesquisar estabelecimento de ensino da educação pré-escolar

| Distrito<br>todos os distritos 🗸     | Escolha o estabelecimento de ensino da educação pré-escolar |
|--------------------------------------|-------------------------------------------------------------|
| Concelho<br>todos os concelhos 🗸     | Anterior                                                    |
| Freguesia<br>todas as freguesias 🛛 👻 |                                                             |
| Estabelecimento de ensino            |                                                             |
| Pesquisar                            |                                                             |

## Fig. 12b – Controlos de pesquisa

Utilizando os controlos de pesquisa, é possível filtrar por distrito, concelho e freguesia e/ou aceder directamente pela designação do estabelecimento de ensino à informação pretendida.

## Pesquisar estabelecimento de ensino da educação pré-escolar

| Distrito                  | Escolha o estabelecimento de ensino da educação pré-escolar |          |
|---------------------------|-------------------------------------------------------------|----------|
| raro 🔻                    | Estabelecimento de ensino                                   |          |
| Concelho                  | Escola Básica Vale de Pedras - Albufeira                    | Escolher |
| Albuteira                 | Escola Básica de Caliços - Albufeira                        | Escolher |
| Freguesia                 | Escola Básica de Correeira - Albufeira                      | Escolher |
| todas as freguesias 🛛 👻   | Escola Básica de Guia - Albufeira                           | Escolher |
| Estabelecimento de ensino | Escola Básica de Olhos de Água - Albufeira                  | Escolher |
|                           | Escola Básica de Paderne - Albufeira                        | Escolher |
| Decouicar                 | Fundação António Silva Leal - Infantário "O Búzio"          | Escolher |
| resquisar                 | Jardim Infantil A Turma dos Traquinas                       | Escolher |
|                           | Jardim Infantil Arco Iris                                   | Escolher |
|                           | Jardim Infantil Casinha da Torre                            | Escolher |
|                           |                                                             |          |

<canterior 1/2 seguinte>> 18 estabelecimentos de ensino encontrados

Fig. 12c – Resultados da pesquisa dos estabelecimentos do concelho de Albufeira.

Os resultados da pesquisa podem ser apresentados em varias páginas. O botão "Escolher" permite seleccionar o estabelecimento pretendido.

Neste passo é possível pesquisar, seleccionar e confirmar os 5 (cinco) estabelecimentos de educação em que deseja matricular o aluno.

## Escolher os estabelecimentos de ensino

| Distrito                  | Deverá escolher 5 (cinco) estabelecimentos de ensino                |                              |       |           |
|---------------------------|---------------------------------------------------------------------|------------------------------|-------|-----------|
| Setúbal 👻                 | Estabalacimento de encino                                           | Agunamento                   |       |           |
| Concelho                  | Escola Básica da Cidade do Sol, Santo António da Charneca, Barreiro | Escolas de Santo António     | Ver + | Adicionar |
| Barreiro 🗨                | Escola Básica da Quinta Nova da Telha, Alto do Seixalinho, Barreiro | Escolas Quinta Nova da Telha | Ver + | Adicionar |
| Freguesia                 | Escola Básica da Telha Nova n.º 1, Santo André, Barreiro            | Escolas Quinta da Lomba      | Ver + | Adicionar |
| todas as freguesias 🛛 👻   | Escola Básica de Coina nº. 1, Coina, Barreiro                       | Escolas de Santo António     | Ver + | Adicionar |
| Estabelecimento de ensino | Escola Básica de D. Luís de Mendonça Furtado, Barreiro, Barreiro    | Escolas do Barreiro          | Ver + | Adicionar |
|                           | Escola Básica de Fidalguinhos, Lavradio, Barreiro                   | Escolas de Álvaro Velho      | Ver + | Adicionar |
| Pesquisar                 | Escola Básica de Palhais, Palhais, Barreiro                         | Escolas Quinta Nova da Telha | Ver + | Adicionar |
|                           | Escola Básica de Penalva, Santo António da Charneca, Barreiro       | Escolas de Santo António     | Ver + | Adicionar |
|                           | Escola Básica de Stº António, Santo António da Charneca, Barreiro   | Escolas de Santo António     | Ver + | Adicionar |
|                           | Escola Básica de Vila Chã, Santo António da Charneca, Barreiro      | Escolas de Santo António     | Ver + | Adicionar |
|                           |                                                                     |                              |       |           |

<<anterior 1/3 seguinte>> 21 estabelecimentos de ensino encontrados

Fig. 13a - Resultado da pesquisa de estabelecimentos do concelho do Barreiro.

Para seleccionar os estabelecimentos pretendidos deverá carregar no botão Adicionar. O botão "Ver +" permite aceder aos detalhes do estabelecimento e confirmar se de facto corresponde ao estabelecimento pretendido.

Em caso de dúvida contactar a sede de Agrupamento.

## Deverá escolher 5 (cinco) estabelecimentos de ensino

| Estabelecimento de ensino                                           | Agrupamento                  |       |           |
|---------------------------------------------------------------------|------------------------------|-------|-----------|
| Escola Básica da Cidade do Sol, Santo António da Charneca, Barreiro | Escolas de Santo António     | Ver + |           |
| Escola Básica da Quinta Nova da Telha, Alto do Seixalinho, Barreiro | Escolas Quinta Nova da Telha | Ver + | Adicionar |
| Escola Básica da Telha Nova n.º 1, Santo André, Barreiro            | Escolas Quinta da Lomba      | Ver + | Adicionar |
| Escola Básica de Coina nº. 1, Coina, Barreiro                       | Escolas de Santo António     | Ver + | Adicionar |
| Escola Básica de D. Luís de Mendonça Furtado, Barreiro, Barreiro    | Escolas do Barreiro          | Ver + | Adicionar |
| Escola Básica de Fidalguinhos, Lavradio, Barreiro                   | Escolas de Álvaro Velho      | Ver + |           |
| Escola Básica de Palhais, Palhais, Barreiro                         | Escolas Quinta Nova da Telha | Ver + | Adicionar |
| Escola Básica de Penalva, Santo António da Charneca, Barreiro       | Escolas de Santo António     | Ver + | Adicionar |
| Escola Básica de Stº António, Santo António da Charneca, Barreiro   | Escolas de Santo António     | Ver + |           |
| Escola Básica de Vila Chã, Santo António da Charneca, Barreiro      | Escolas de Santo António     | Ver + |           |

## <<anterior 1/3 seguinte>>

#### 21 estabelecimentos de ensino encontrados

| Preferência | Estabelecimento de ensino                                           |         | Tem irmãos a frequentar? |     |
|-------------|---------------------------------------------------------------------|---------|--------------------------|-----|
| 1           | Escola Básica da Cidade do Sol, Santo António da Charneca, Barreiro | Remover | 🛇 Sim 🖲 Não              |     |
| 2           | Escola Básica de Vila Chã, Santo António da Charneca, Barreiro      | Remover | 🔿 Sim 🖲 Não              | A T |
| 3           | Escola Básica de Fidalguinhos, Lavradio, Barreiro                   | Remover | 🛇 Sim 🖲 Não              | *   |
| 4           | Escola Básica de Stº António, Santo António da Charneca, Barreiro   | Remover | 🔿 Sim 🖲 Não              | *   |

Fig. 13b – Exemplo de preenchimento com 4 estabelecimentos seleccionados. As setas na coluna mais à direita permitem a reordenação das preferências. A coluna "Tem irmãos a frequentar?" permite indicar, por estabelecimento de ensino, se o aluno já tem irmãos a frequentar a escola escolhida.

As escolas que na primeira das figuras acima já não tem botão de "Adicionar" disponível na coluna mais à direita, correspondem àquelas que já foram seleccionadas como preferências para a matrícula.

Deverá escolher 5 (cinco) estabelecimentos de ensino

| Estabelecimento de ensino                                    | Agrupamento                   |       |
|--------------------------------------------------------------|-------------------------------|-------|
| Escola Básica de Fernando Pessoa nº. 1, Campo Grande, Lisboa | Escolas de Eugénio dos Santos | Ver + |
| Escola Básica de Lisboa n.º 121, Campo Grande, Lisboa        | Escolas S. Vicente/Telheiras  | Ver + |
| Escola Básica de Santo António, Campo Grande, Lisboa         | Escolas de Eugénio dos Santos | Ver + |

<canterior 1/1 seguinte>>
3 estabelecimentos de ensino encontrados

| Preferência | Estabelecimento de ensino                                           |         | Tem irmãos a frequentar? |     |
|-------------|---------------------------------------------------------------------|---------|--------------------------|-----|
| 1           | Escola Básica de Lisboa n.º 121, Campo Grande, Lisboa               | Remover | ● Sim © Não              | Ŧ   |
| 2           | Escola Básica de Santo António, Campo Grande, Lisboa                | Remover | ● Sim © Não              | A T |
| 3           | Escola Básica de Vila Chã, Santo António da Charneca, Barreiro      | Remover | 🖲 Sim 🔘 Não              | × T |
| 4           | Escola Básica da Cidade do Sol, Santo António da Charneca, Barreiro | Remover | 🔘 Sim 💿 Não              | A V |
| 5           | Escola Básica de Fidalguinhos, Lavradio, Barreiro                   | Remover | 🔘 Sim 💿 Não              |     |

Fig. 13c – Preenchimento com os 5 estabelecimentos de ensino. No exemplo, o aluno tem irmãos a frequentar as três primeiras escolas.

# 2.2.10 Recolha dos dados do pai - Passo 4

Neste passo é solicitada a introdução dos dados do pai. Caso não pretenda introduzir os dados relativos ao pai, deverá indicar qual o motivo.

| Pretende preencher os dados relativos ao pai do/a aluno/a?                                                                                   |
|----------------------------------------------------------------------------------------------------|
| Não e passo seguinte Seleccione um motivo - Sim                                                                                              |
| Gravar e passo anterior                                                                                                    |
| Fig. 14a – Início do preenchimento de dados do pai.                                                                                          |
| Pretende carregar os dados do Cartão de Cidadão do pai do/a aluno/a?                                                                         |
| Sim Não                                                                                                    |
| Fig. 14b – É possível carregar os dados do pai através do Cartão de Cidadão. É necessário ter em posse os PIN de autorização.                |
| Inserir Cartão de Cidadão do pai                                                                                                    |
| Para recolher os dados do Cartão de Cidadão do pai, queira, por favor, inserir o Cartão de Cidadão do pai.<br>Em seguida, prima 'Continuar'. |
| Continuar                                                                                                    |
| Fig. 14c – Processo de recolha dos dados do pai através do Cartão de Cidadão.                                                                |

## Dados Pessoais

| Nome Próprio*        |              |
|----------------------|--------------|
| Apelido(s)*          |              |
| Data de nascimento*  | (dd-mm-aaaa) |
| Tipo de documento*   | <b></b>      |
| Número de documento* |              |

# Fig. 14d – Dados pessoais do pai.

| Naturalidade e<br>Nacionalidade |            |   |
|---------------------------------|------------|---|
| País de nascimento*             | Portugal   | - |
| Nacionalidade*                  | Portuguesa | - |

Fig. 14e – Naturalidade e nacionalidade do pai.

## Morada de residência

|                    | Obter dados de morada do Cartão de Cidadão |
|--------------------|--------------------------------------------|
| Morada*            |                                            |
| Número             |                                            |
| Andar/Lado         |                                            |
| Código Postal*     | -                                          |
| Localidade Postal* |                                            |
| Distrito*          | todos os distritos 🔹                       |
| Concelho*          | todos os concelhos 🔹                       |
| Freguesia*         | todos as freguesias 👻                      |

Fig. 14f – Residência do pai. É possível recolher os dados através do Cartão de Cidadão, sendo necessário o respectivo PIN. Para o efeito, pressione o botão "Obter dados de morada do Cartão de Cidadão".

| Situação Profissional    | Pesquisar |
|--------------------------|-----------|
| Classe de profissão*     | ▼         |
| Profissão*               | ▼         |
| Situação no emprego*     | ▼         |
| Habilitações literárias* | ▼         |

Fig. 14g – Situação profissional do pai. Tal como para o Encarregado de Educação é possível preencher estes dados através da utilização de profissões previamente carregadas (ponto 2.2.6 do Manual).

#### Contactos

| Correio electrónico |  |
|---------------------|--|

Pelo menos um dos contactos telefónicos é de preenchimento obrigatório\*

| Número de telefone               |  |
|----------------------------------|--|
| Número de telemóvel              |  |
| Número de telefone no<br>emprego |  |

Fig. 14h– Contactos do pai. Chama-se a atenção de que o preenchimento de pelo menos um dos campos dos contactos telefónicos é obrigatório. O campo de correio electrónico é facultativo.

## 2.2.11 Recolha dos dados da mãe – Passo 5

Neste passo é solicitada a introdução dos dados da mãe. Caso não pretenda introduzir os dados relativos à mãe, deverá indicar qual o motivo.

|                         | Pretende preencher os dados relativos à mãe do/a aluno/a? |
|-------------------------|-----------------------------------------------------------|
|                         | Não e passo seguinte - Seleccione un notivo - Sin         |
|                         | Nao e passo seguinte Seleccione un motivo 🔹 Sim           |
|                         |                                                           |
| Gravar e passo anterior |                                                           |
|                         |                                                           |

Fig. 15a - Início do preenchimento de dados da mãe.

Pretende carregar dados do Cartão de Cidadão da mãe do aluno?

Sim Não

Fig. 15b - É possível carregar os dados da mãe através do Cartão de Cidadão. É necessário ter em posse os PIN de autorização.

Inserir Cartão de Cidadão da Mãe

Para recolher os dados do Cartão de Cidadão da mãe insira agora o Cartão de Cidadão da mãe e carregue em "Continuar"

Continuar

Fig. 15c – Processo de recolha dos dados da mãe através do Cartão de Cidadão.

Dados Pessoais

| Nome Próprio*        |              |
|----------------------|--------------|
| Apelido(s)*          |              |
| Data de nascimento*  | (dd-mm-aaaa) |
| Tipo de documento*   | ▼            |
| Número de documento* |              |

Fig. 15d – Dados pessoais da mãe.

| Naturalidade e |  |
|----------------|--|
| Nacionalidade  |  |

| País de nascimento* | Portugal     | - |
|---------------------|--------------|---|
| Nacionalidade*      | Portuguesa 👻 |   |

# Fig. 15e – Naturalidade e nacionalidade da mãe.

Morada de residência

|                    | Obter dados de morada do Cartão de Cidadão |
|--------------------|--------------------------------------------|
| Morada*            |                                            |
| Número             |                                            |
| Andar/Lado         |                                            |
| Código Postal*     | -                                          |
| Localidade Postal* |                                            |
| Distrito*          | todos os distritos 👻                       |
| Concelho*          | todos os concelhos 👻                       |
| Freguesia*         | todos as freguesias 👻                      |

Fig. 15f – Residência da mãe. É possível recolher os dados através do Cartão de Cidadão, sendo necessário o respectivo PIN. Para o efeito, pressione o botão "Obter dados de morada do Cartão de Cidadão".

| Situação Profissional    | Pesquisar |   |
|--------------------------|-----------|---|
| Classe de profissão*     |           | • |
| Profissão*               |           |   |
| Situação no emprego*     | ▼         |   |
| Habilitações literárias* | <b>•</b>  |   |

Fig. 15g – Situação profissional da mãe. Tal como para o Encarregado de Educação é possível preencher estes dados através da utilização de profissões previamente carregadas. (ponto 2.2.6 do Manual).

| Contactos                        |                                            |
|----------------------------------|--------------------------------------------|
| Correio electrónico              |                                            |
| Pelo menos um dos contactos te   | elefónicos é de preenchimento obrigatório* |
| Número de telefone               |                                            |
| Número de telemóvel              |                                            |
| Número de telefone no<br>emprego |                                            |

Fig. 15h – Contactos da mãe. Chama-se a atenção de que o preenchimento de pelo menos um dos campos dos contactos telefónicos é obrigatório. O campo de correio electrónico é facultativo.

## 2.2.12 Adicionar anexos – Passo 6

O passo seguinte prevê a submissão de outros documentos necessários ao processo de matrícula, sob forma digital. Para adicionar um documento deverá pressionar o botão "Adicionar anexo".

## Lista de anexos

| Documento                                                                     | Ver documento | Entregue? | Estado |                 |
|-------------------------------------------------------------------------------|---------------|-----------|--------|-----------------|
| Digitalização do boletim de vacinas do aluno                                  |               | Não       |        | Adicionar anexo |
| Digitalização do comprovativo do local de trabalho do encarregado de educação |               | Não       |        | Adicionar anexo |
| Digitalização do comprovativo de residência do encarregado de educação        |               | Não       |        | Adicionar anexo |

## Fig. 16a - Anexos ao processo de matrícula.

|           | - gen                                        |       |
|-----------|----------------------------------------------|-------|
|           |                                              |       |
|           |                                              |       |
|           |                                              |       |
|           | Adicionar anexo (tamanho máximo de 2Mb)      |       |
|           | Digitalização do boletim de vacinas do aluno |       |
|           |                                              |       |
|           | Procurar                                     |       |
|           |                                              |       |
|           | Adicionar anexo Fechar janela                |       |
|           |                                              |       |
|           |                                              |       |
|           |                                              |       |
| Concluído |                                              | <br>) |

## Lista de anexos

| Documento                                                                     | Ver documento | Entregue? | Estado |                 |
|-------------------------------------------------------------------------------|---------------|-----------|--------|-----------------|
| Digitalização do boletim de vacinas do aluno                                  |               | Não       |        | Adicionar anexo |
| Digitalização do comprovativo do local de trabalho do encarregado de educação |               | Não       |        | Adicionar anexo |
| Digitalização do comprovativo de residência do encarregado de educação        |               | Não       |        | Adicionar anexo |

Fig. 16b - O anexo a carregar para o processo deverá ter um tamanho máximo de 2MB. Depois de procurar o ficheiro a anexar deverá pressionar o botão "Adicionar anexo" para que o documento seja carregado para o processo.

## Adicionar anexo (tamanho máximo de 2Mb)

Digitalização do boletim de vacinas do aluno

|       |               |                | Procurar |
|-------|---------------|----------------|----------|
| Оре   | ração realiza | ida com êxito. |          |
| Adici | ionar anexo   | Fechar janela  |          |

Fig. 16c – Quando o ficheiro é carregado correctamente, surge a imagem acima.

## Lista de anexos

| Documento                                                                     | Ver documento | Entregue? | Estado            |                 |
|-------------------------------------------------------------------------------|---------------|-----------|-------------------|-----------------|
| Digitalização do boletim de vacinas do aluno                                  | Ver           | Sim       | Aguarda validação | Adicionar anexo |
| Digitalização do comprovativo do local de trabalho do encarregado de educação |               | Não       |                   | Adicionar anexo |
| Digitalização do comprovativo de residência do encarregado de educação        |               | Não       |                   | Adicionar anexo |

Os anexos introduzidos serão posteriormente alvo de validação pela escola.

## Fig. 16d – Documento carregado em processo.

## 2.2.13 Finalizar registo de matrícula – Passo 7

Para terminar o processo de introdução da matrícula no sistema, deverá verificar os dados introduzidos e submeter a matrícula. Caso verifique que algum dado está incorrecto ou em falta, poderá voltar ao passo onde pretende efectuar alterações antes de submeter a matrícula.

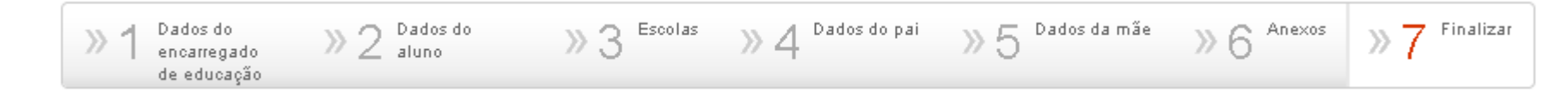

Fig. 17a – Último passo do processo de matrícula.

## Finalizar o processo de matrícula

## Dados do/a aluno/a

| Nome próprio       | CARLOS GOMES    |
|--------------------|-----------------|
| Apelido(s)         | MARQUES ALMEIDA |
| Data de nascimento | 17-03-1976      |

## Dados do encarregado de educação

| Parentesco com o/a aluno/a | Irmão  |
|----------------------------|--------|
| Nome Próprio               | Rui    |
| Apelido(s)                 | Manuel |

## Dados do pai

| Nome Próprio | Joaquim  |
|--------------|----------|
| Apelido(s)   | Abrantes |

## Dados da mãe

Nome Próprio Maria Apelido(s) Joana

## Estabelecimentos de ensino seleccionados

| Preferência | Estabelecimento de ensino                                           |
|-------------|---------------------------------------------------------------------|
| 1           | Escola Básica de Lisboa n.º 121, Campo Grande, Lisboa               |
| 2           | Escola Básica de Santo António, Campo Grande, Lisboa                |
| 3           | Escola Básica de Vila Chã, Santo António da Charneca, Barreiro      |
| 4           | Escola Básica da Cidade do Sol, Santo António da Charneca, Barreiro |
| 5           | Escola Básica de Fidalguinhos, Lavradio, Barreiro                   |

# Fig. 17b – Pré visualização dos dados de matrícula antes de submeter.

Ao pressionar o botão "Submeter Matrícula" estará a assumir total responsabilidade pela fidelidade da informação preenchida nos formulários anteriormente apresentados.

Gravar e passo anterior

Voltar à colocação Manual de Alunos em Escolas

## Fig. 17c – Detalhe da parte inferior do formulário. Para submeter a matrícula deverá pressionar o botão "Submeter Matrícula".

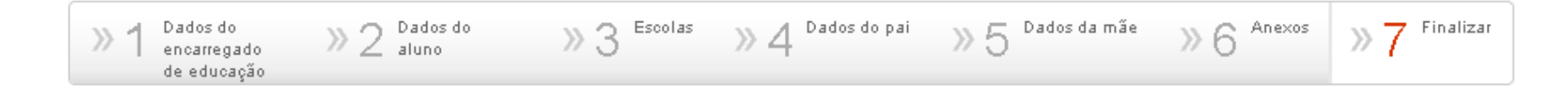

## Processo de Matrícula efectuado com êxito.

Para visualizar a matrícula, prima, por favor, 'Voltar ao início'.

Para imprimir a matrícula, prima, por favor, 'Imprimir matrícula'

Para imprimir o comprovativo de entrega de matrícula, prima, por favor, 'Imprimir comprovativo de entrega de matrícula'

Voltar ao início

Imprimir matrícula 👘 Impri

ula Imprimir comprovativo de entrega de matrícula

Fig. 17d – Aspecto final do passo 7 após submissão do processo de matrícula com êxito.

# **3** UTILIZAÇÃO PELOS SERVIÇOS DAS DIRECÇÕES REGIONAIS DE EDUCAÇÃO

# **3.1** Matrícula Electrónica - Acesso através do Portal das Escolas

Para efectuar o acesso à aplicação Matrícula Electrónica, os serviços regionais devem fazer *login* no Portal das Escolas.

|                    | Início                         | Escolas     | Recursos | Notícias | e.Escolinha | Matrícula Electrónica | Área pessoal |
|--------------------|--------------------------------|-------------|----------|----------|-------------|-----------------------|--------------|
| Matrícula Electrón | <mark>ica</mark> » Matrícula I | Electrónica |          |          |             |                       |              |
|                    |                                |             |          |          |             |                       |              |
| Escolha a sua      | opção                          |             |          |          |             |                       |              |
| Colocação Man      | ual de Alunos e                | m Escolas   |          |          |             |                       |              |
|                    |                                |             |          |          |             |                       |              |

Fig. 18 – Acesso ao Portal das Escolas e às Matrículas Electrónica.

# 3.2 Consulta de matrículas e alteração da colocação de um aluno

Às Direcções Regionais é permitido o acesso às matrículas dos alunos para consulta e também para alteração da colocação dos alunos, nos casos em que tal for necessário.

## Colocação de alunos

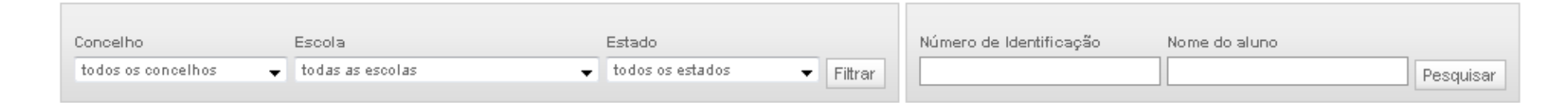

## Fig. 19a – Filtros de pesquisa.

Para aceder ao processo de matrícula de um aluno são disponibilizados diversos filtros, assim como campos de pesquisa, que podem ser combinados de forma a restringir os resultados da consulta. É possível filtrar os dados por qualquer combinação de concelho, escola e estado de matrícula o que devolverá uma lista de alunos. Para restringir os resultados desta lista, ou caso se pretenda uma pesquisa mais directa, é dada a possibilidade de pesquisar pelo número de identificação do aluno e/ou pelo nome do aluno. A figura abaixo mostra uma pesquisa com filtros.

## Colocação de alunos

| Concelho | Escola             | Estado                         | Número de Identificação | Nome do aluno |           |
|----------|--------------------|--------------------------------|-------------------------|---------------|-----------|
| Lisboa 🗸 | todas as escolas 👻 | 🔸 todos os estados 🛛 👻 Filtrar |                         |               | Pesquisar |

| Alterar<br>colocação | Número de<br>Identificação | Nome do Aluno                | Contacto do<br>Encarregado | Escola                                                            | Estado   |
|----------------------|----------------------------|------------------------------|----------------------------|-------------------------------------------------------------------|----------|
| ۲                    | 108373568ZZ0               | CARLOS GOMES MARQUES ALMEIDA | 23213123123                | Escola Básica de Lisboa n.º 121, Campo Grande, Lisboa ( pref. 1 ) | Entregue |

#### primeira <<anterior 1/1 seguinte>> ultima

Alterar colocação

## Fig. 19b - Pesquisa filtrada pelo campo concelho. Neste caso foi escolhido o concelho de Lisboa.

Neste exemplo vai proceder-se à alteração da colocação do aluno Carlos Gomes Marques Almeida. Uma vez que já se efectuou a pesquisa do aluno, para prosseguir é necessário assinalar o botão mais à esquerda, na coluna "Alterar colocação", seleccionando assim o registo do aluno e de seguida pressionar o botão "Alterar colocação".

Note-se que o aluno está neste momento colocado na Escola Básica de Lisboa n.º 121, Campo Grande, Lisboa (pref. 1). A abreviatura entre parênteses indica que esta foi a primeira preferência do aluno. Esta escola não irá aparecer na lista de escolas para onde o aluno poderá ser colocado em resultado da alteração de matrícula

## Escolher os estabelecimentos de ensino

#### 108373568ZZ0

## CARLOS GOMES MARQUES ALMEIDA

| Concelho                                     | Estabelecimento de ensino                                              | Agrupamento                                  |            | Colocar  |
|----------------------------------------------|------------------------------------------------------------------------|----------------------------------------------|------------|----------|
| Abrantes -                                   | Escola Básica da Bemposta, Bemposta,Abrantes                           | Escolas D. Miguel de Almeida                 | Ver +      | $\odot$  |
| reguesia<br>todas as freguesias <del>↓</del> | Escola Básica da Casa Branca, Alvega, Abrantes                         | Escolas das Freguesias de Alvega e Concavada | Ver +      | $\odot$  |
| estabelecimento de ensino                    | Escola Básica da Concavada, Concavada, Abrantes                        | Escolas das Freguesias de Alvega e Concavada | Ver +      | $\odot$  |
|                                              | Escola Básica de Abrantes nº. 1, Abrantes (São João), Abrantes         | Escolas D. Miguel de Almeida                 | Ver +      | $\odot$  |
| Pesquisar                                    | Escola Básica de Abrantes nº. 2, Abrantes (São Vicente), Abrantes      | Escolas Dr. Manuel Fernandes                 | Ver +      | $\odot$  |
|                                              | Escola Básica de Abrantes nº. 3, Alferrarede, Abrantes                 | Escolas D. Miguel de Almeida                 | Ver +      | $\odot$  |
|                                              | Escola Básica de Abrantes nº. 4, Abrantes                              | Escolas D. Miguel de Almeida                 | Ver +      | $\odot$  |
|                                              | Escola Básica de Abrantes nº. 5, Rossio ao Sul do Tejo, Abrantes       | Escolas D. Miguel de Almeida                 | Ver +      | $\odot$  |
|                                              | Escola Básica de Abrantes nº. 6, São Miguel do Rio Torto, Abrantes     | Escolas D. Miguel de Almeida                 | Ver +      | $\odot$  |
|                                              | Escola Básica de Abrançalha de Baixo, Abrantes (São Vicente), Abrantes | Escolas Dr. Manuel Fernandes                 | Ver +      | $\odot$  |
|                                              | Voltar à lista de matriculas                                           |                                              | Alterar co | olocação |

Fig. 19c – Hipóteses de colocação para o aluno.

As alternativas de colocação para o aluno podem ser filtradas por concelho, freguesia ou caso pretenda um estabelecimento de ensino específico, pelo nome do estabelecimento. Neste caso foi seleccionado o concelho de Abrantes, pelo que são apresentadas todas as escolas do concelho.

Para efeitos deste exemplo, o aluno irá ser colocado na Escola Básica de Abrantes n.º 6, São Miguel do Rio Torto, Abrantes. Para tal, deverá seleccionar o botão mais à direita na coluna "Colocar" correspondente a este estabelecimento de ensino e de seguida pressionar o botão "Alterar colocação".

## Colocação de alunos

| Concelho   | Escola               | Estado               |         | Número de Identificação | Nome do aluno |           |
|------------|----------------------|----------------------|---------|-------------------------|---------------|-----------|
| Abrantes 👻 | todas as escolas 🗸 👻 | todos os estados 🛛 👻 | Filtrar |                         |               | Pesquisar |

| Alterar<br>colocação | Número de<br>Identificação | Nome do Aluno                | Contacto do<br>Encarregado | Escola                                                                         | Estado                |
|----------------------|----------------------------|------------------------------|----------------------------|--------------------------------------------------------------------------------|-----------------------|
| $\odot$              | 108373568ZZ0               | CARLOS GOMES MARQUES ALMEIDA | 23213123123                | Escola Básica de Abrantes nº. 6, São Miguel do Rio Torto, Abrantes ( pref. 0 ) | Colocado - finalizado |

#### primeira <<anterior 1/1 seguinte>> ultima

Fig. 19d – Processo de alteração de colocação finalizado.

O aluno encontra-se agora colocado na Escola Básica de Abrantes n.º 6, São Miguel do Rio Torto, Abrantes (pref. 0). A abreviatura entre parênteses com o algarismo O indica que esta não foi uma das preferências do aluno, mas que resulta de um processo de alteração de colocação.

# 4 NOTAS ADICIONAIS

# 4.1 Instalação do software do controlador do leitor de Smart Card

Caso o ícone do leitor de cartão na barra de tarefas apresentar um erro (v. fig. 19a) deverá proceder à instalação do controlador *Smart Card* disponibilizado, acedendo ao sítio <u>http://www.scmmicro.com/support/pc-security-support/downloads.html</u> e descarregando o controlador <u>SCR3310</u> <u>USB Smart Card Reader Driver v.2.0</u> de acordo com o sistema operativo do computador.

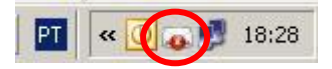

Fig. 20a - O leitor de cartão não possui controlador instalado.

# 4.2 Gestão de Certificados

Após a instalação do software controlador do leitor de *smart card*, no canto inferior direito fica visível um ícone com indicação da presença ou não do leitor e respectivo cartão.

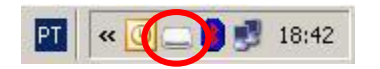

Fig. 20b – Leitor de cartão correctamente instalado e sem Cartão de Cidadão introduzido.

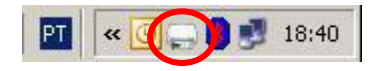

Fig. 20c – Leitor de cartão correctamente instalado e com Cartão de Cidadão introduzido.

Seleccionar com o botão direito o ícone do leitor e no menu de contexto escolher a opção "Configuração".

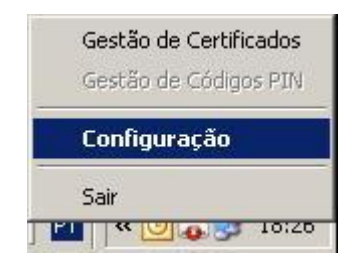

Fig. 20d – Aceder ao menu de contexto do leitor de Cartão de Cidadão.

Na janela de "Configuração do Cartão de Cidadão" active todas as opções disponíveis:

| 7   | Registar certificados quando o Cartão for introduzido         |
|-----|---------------------------------------------------------------|
| 7   | R <u>e</u> mover os certificados quando o cartão for removido |
| 7   | Mostrar fotografia guando o cartão for introduzido            |
|     |                                                               |
| eit | or de cartão                                                  |

Fig. 20e – Janela de configuração do leitor de Cartão de Cidadão.

Este passo é importante para que, após a utilização de cada cartão de cidadão, não fiquem registados os vários certificados, garantindo assim a confidencialidade dos dados.